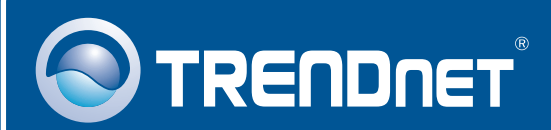

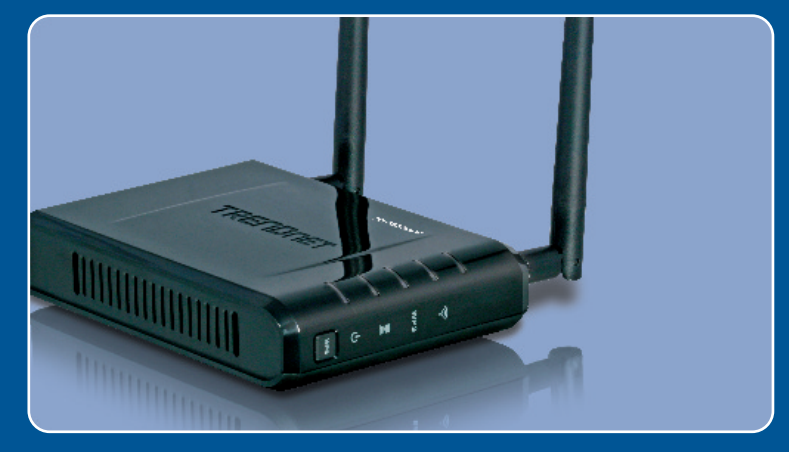

# **Quick Installation Guide**

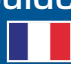

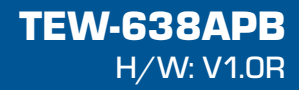

### **Table of Contents**

| Français                                       | 1      |
|------------------------------------------------|--------|
| 1. Avant propos<br>2. Installation du matériel | 1<br>2 |
| Troubleshooting                                | 8      |

## 1. Avant Propos

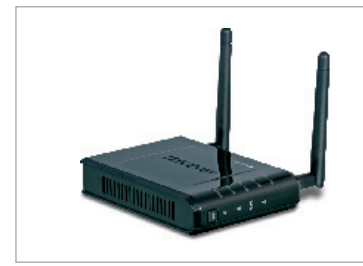

#### Contenu de l'emballage

- TEW-638APB
- Guide de l'utilisateur sur CD-ROM
- Guide d'installation rapide
- Adaptateur secteur (12V DC, 1A)
- 1 câble Ethernet RJ-45

### Configuration du système

- Un navigateur Internet tel Internet Explorer (6 ou plus receint)
- Un ordinateur avec un adaptateur réseau ou un adaptateur sans fil operationnel
- Un routeur avec un port réseau LAN disponible
- Un câble réseau RJ-45

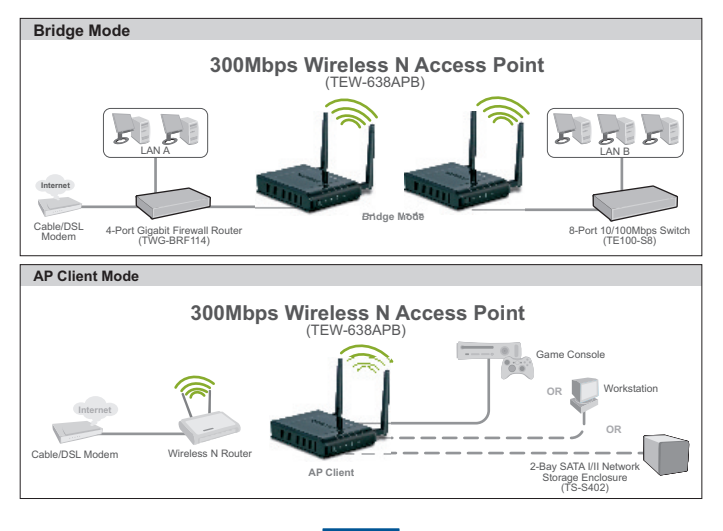

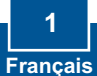

### 2. Installation du matériel

#### Remarque :

- 1: Déterminez un endroit idéal pour le Point d'accès. Le meilleur endroit se trouve généralement au centre de votre réseau sans fil.
- 2: Désactivez tous les programmes d'antivirus et de pare-feu avant de débuter l'installation du matériel

### **Utilisateurs Windows**

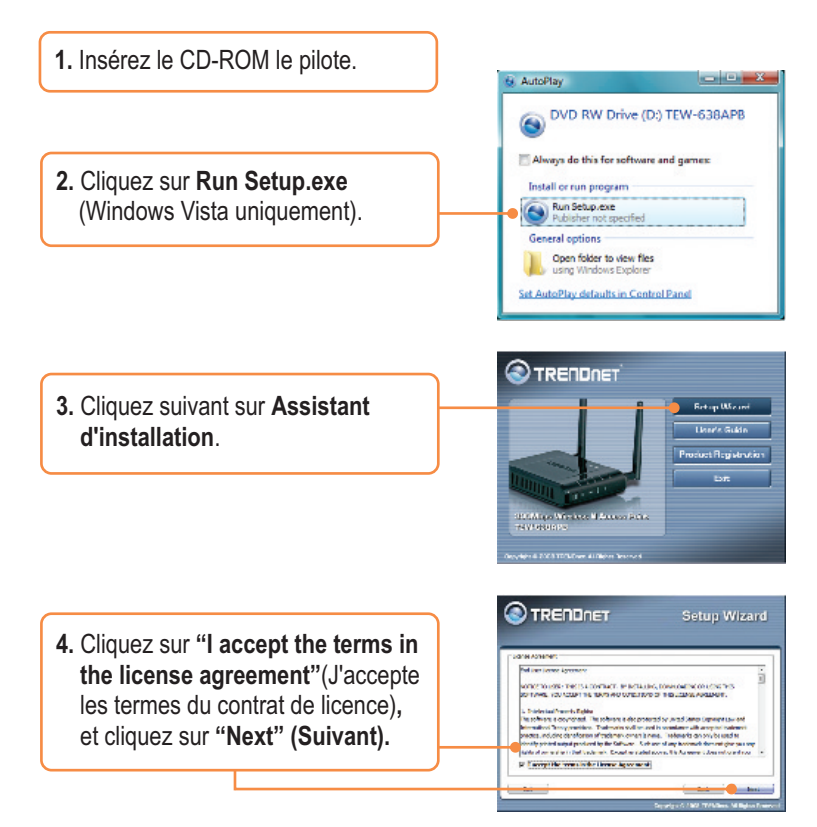

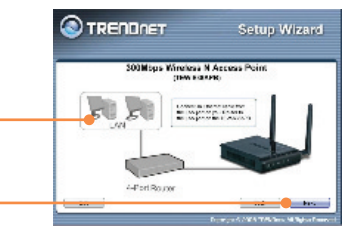

 Branchez le câble RJ-45 fourni entre un port LAN de votre routeur et le port LAN du TEW-638APB. Cliquez sur Next (Suivant).

6. Branchez un câble RJ-45 entre un port LAN de votre routeur et le port Ethernet de votre ordinateur.

 Branchez l'adaptateur AC au point d'accès et à une prise de courant et cliquez sur "Next" (Suivant).

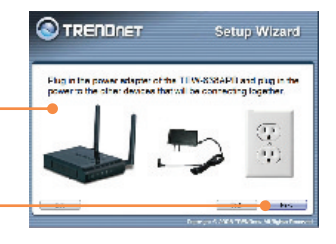

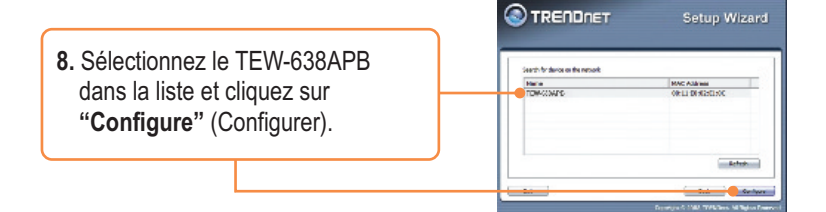

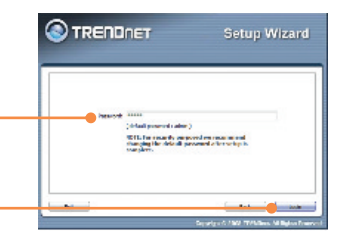

10. Sélectionnez Access Point TRENDNET (Point d'accès) et cliquez sur Next (Suivant). Remarque : Pour le paramétrage du PA client, veuillez consulter le 100 guide de l'utilisateur pour procéder étape par étape. Le quide de l'utilisateur se trouve sur le CD-ROM du produit. 11. Sélectionnez Dynamic IP al Adda Address Configuration (Configuration de l'adresse IP dynamique) et cliquez sur Configure (Configurer). TRENDAET 12. Sélectionnez "Manual setup" (Installation manuelle) et cliquez sur "Next" (Suivant).

 Indiquez le mot de passe et cliquez sur "Login". Par défaut, le mot de

passe est admin.

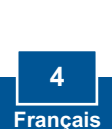

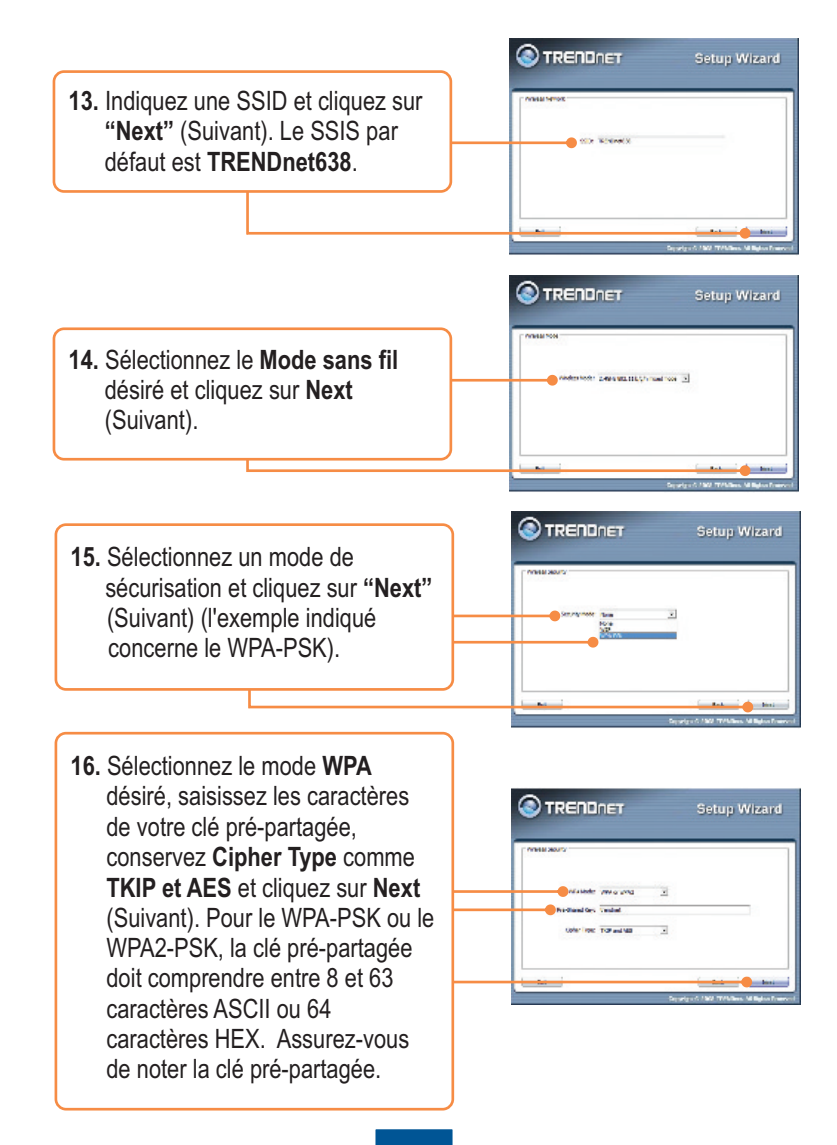

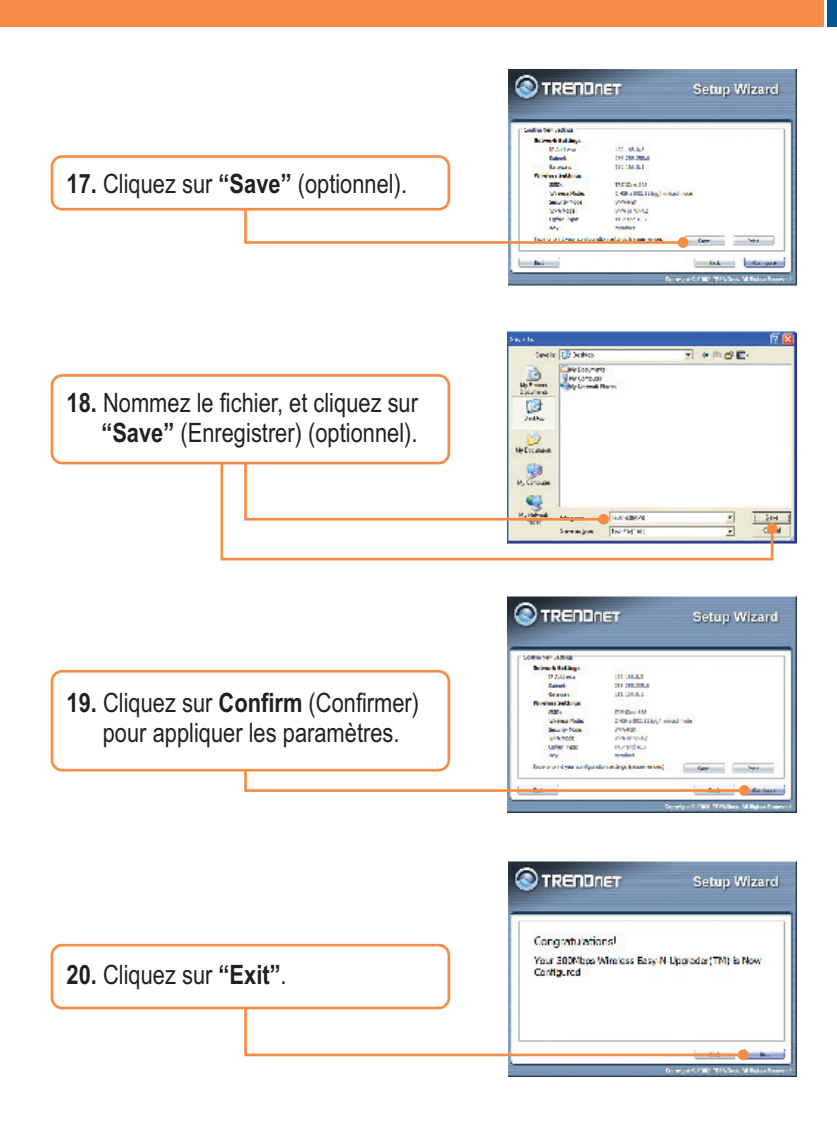

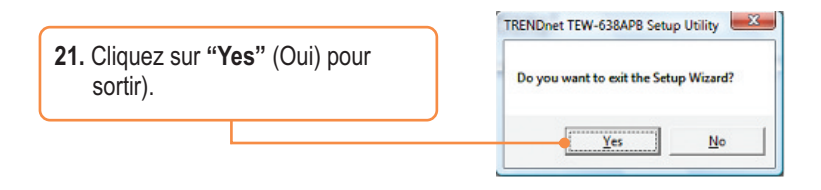

**<u>Remarque</u>**: Pour brancher un ordinateur sans fil au TEW-638APB, consultez la Question 1 de la partie Dépannage.

### L'installation est maintenant complète.

Si vous désirez des informations détaillées sur la configuration et les paramètres avancés du **TEW-638APB**, veuillez consulter la rubrique Dépannage, le guide de l'utilisateur sur CD-ROM ou le site Internet de Trendnet sur http://www.trendnet.com.

Enregistrez votre produit Afin d'être sûr de recevoir le meilleur niveau de service clientèle et le meilleur support possibles, veuillez prendre le temps d'enregistrer votre produit en ligne sur: www.trendnet.com/register Nous vous remercions d'avoir choisi Trendnet

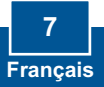

# Q1: All the settings are correct, but I can not make a wireless connection to the Access Point.

A1: First, double check that the wireless LED on the Access Point is lit. Second, power cycle the Access Point. Unplug the power to the Access Point. Wait 15 seconds, then plug the power back in. Third, contact the manufacturer of your wireless network adapter. Make sure the wireless network adapter is configured with the proper SSID. The default SSID of the Access Point is **TRENDnet638.** If you have enabled any encryption on the Access Point, make sure to configure the wireless network adapter with the same Pre-shared key.

# Q2: I am trying to connect additional wireless adapters, but I don't remember the encryption (network) key. What should I do?

A2: From a wired computer, log on to the access point configuration page. Click Wireless -> Security. The encryption key will be listed here.

#### Q3: I have a wireless adapter that supports WiFi Protected Setup (WPS) push button setup. How do I setup WPS between the TEW-638APB and my wireless adapter?

A3: First, press on the WPS button on the front of the TEW-638APB for 10 seconds. Second, refer to your wireless adapters for instructions on setting up WPS.

# Q4: I followed the Quick Installation Guide and setup a new password. When I log in to the browser configuration an access error message appears. What should I do?

A4:The default user name is **admin** and the default password is **admin**. When you log in to the browser configuration for the first time, make sure to enter **admin** for user name. Do not leave the user name field blank.

#### Q5: How do I configure AP mode on the TEW-638APB?

A5: Please refer to the User Guide. The User Guide is on the Utility CD-ROM drive.

If you still encounter problems or have any questions regarding the **TEW-638APB**, please contact TRENDnet's Technical Support Department.

#### Certifications

This equipment has been tested and found to comply with FCC and CE Rules. Operation is subject to the following two conditions:

(1) This device may not cause harmful interference.

(2) This device must accept any interference received. Including interference that may cause undesired operation.

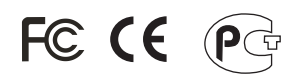

Waste electrical and electronic products must not be disposed of with household waste. Please recycle where facilities exist. Check with you Local Authority or Retailer for recycling advice.

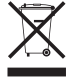

NOTE: THE MANUFACTURER IS NOT RESPONSIBLE FOR ANY RADIO OR TV INTERFERENCE CAUSED BY UNAUTHORIZED MODIFICATIONS TO THIS EQUIPMENT. SUCH MODIFICATIONS COULD VOID THE USER'S AUTHORITY TO OPERATE THE EQUIPMENT.

#### ADVERTENCIA

En todos nuestros equipos se mencionan claramente las caracteristicas del adaptador de alimentacón necesario para su funcionamiento. El uso de un adaptador distinto al mencionado puede producir daños fisicos y/o daños al equipo conectado. El adaptador de alimentación debe operar con voltaje y frecuencia de la energia electrica domiciliaria existente en el pais o zona de instalación.

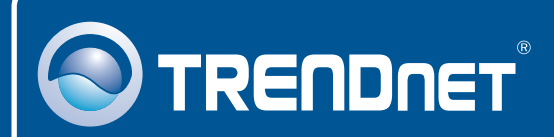

### **Product Warranty Registration**

Please take a moment to register your product online. Go to TRENDnet's website at http://www.trendnet.com/register

**TRENDNET** 20675 Manhattan Place Torrance, CA 90501 USA

Copyright ©2008. All Rights Reserved. TRENDnet.